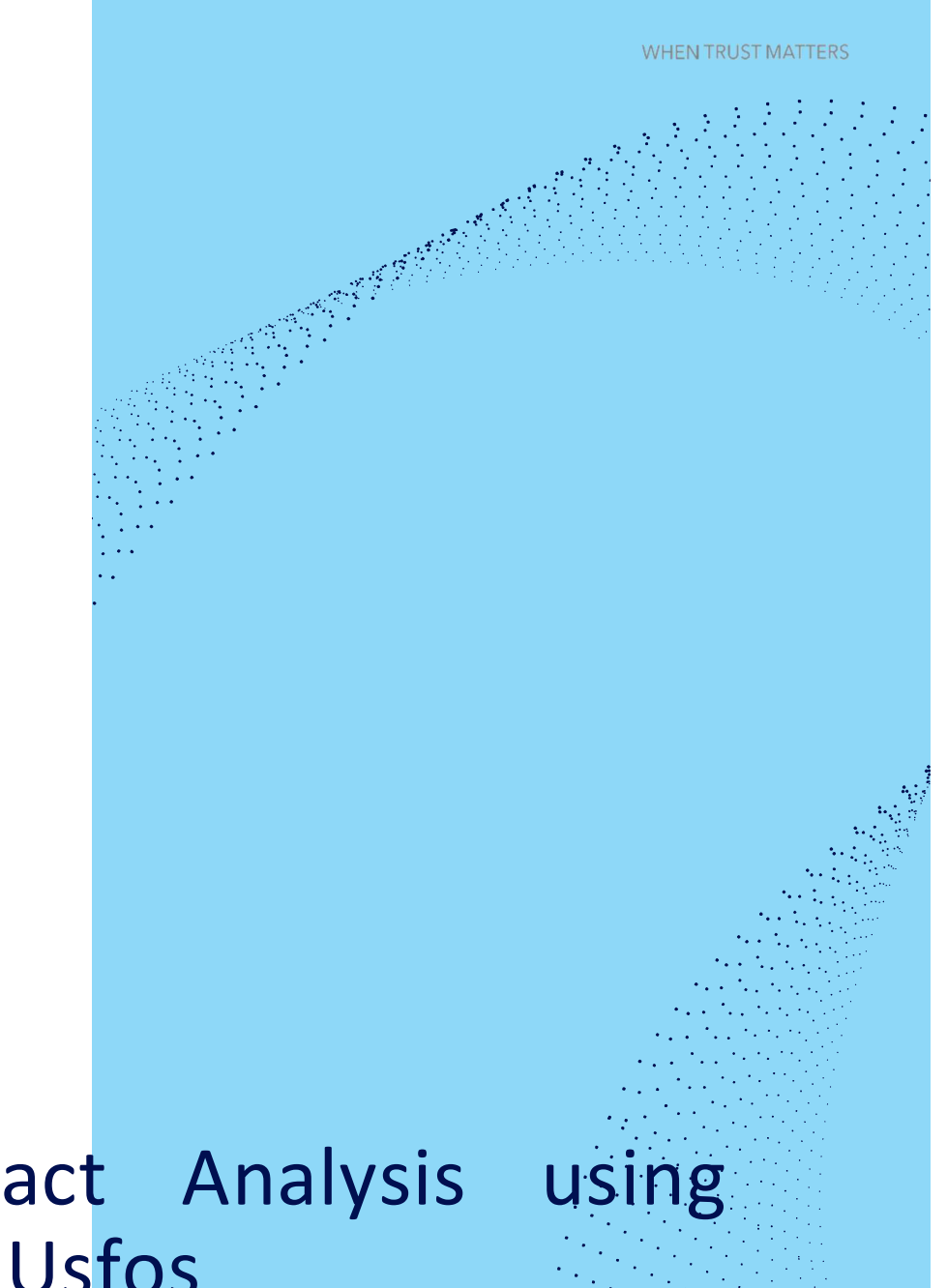

# **SESAM EXAMPLE**

Boat Impact Analysis using GeniE and Usfos

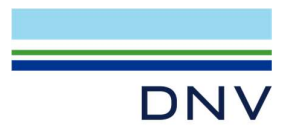

Date: April 2025

Prepared by DNV - Digital Solutions

E-mail support: <a href="mailto:software.support@dnv.com">software.support@dnv.com</a>

E-mail sales: software@dnv.com

#### © DNV AS. All rights reserved

This publication or parts thereof may not be reproduced or transmitted in any form or by any means, including copying or recording, without the prior written consent of DNV AS.

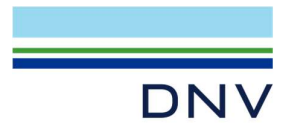

## Contents

| 1   | INTRODUCTION                           | 4  |
|-----|----------------------------------------|----|
| 1.1 | Program Versions                       | 4  |
| 2   | BOAT IMPACT ANALYSIS - USFOS           | 4  |
| 2.1 | Run Analysis and Export Usfos File     | 4  |
| 2.2 | Opening Model in Usfos                 | 7  |
| 2.3 | Editing Control File                   | 8  |
| 2.4 | Run Boat Impact Analysis               | 10 |
| 2.5 | Boat Impact Analysis Result and Output | 11 |

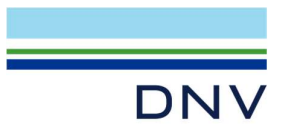

## **1 INTRODUCTION**

This example goes through steps to perform a boat impact analysis for an offshore fixed platform using the Sesam software suite.

Note: For this example, we assume that user is at least an intermediate to skillful GeniE users. The course contains topics related to opening, navigating, executing, and exporting operations inside GeniE program.

#### **1.1 Program Versions**

Below are the programs versions used to run this example:

- 1. GeniE 8.12.2
- 2. Sestra 10.19.0
- 3. Usfos 9.0.0
- 4. Wajac 7.13.0
- 5. Splice 8.2.1
- 6. Sesam Manager 6.7.0
- 7. Application Version Manager V3.1-01

### **2 BOAT IMPACT ANALYSIS - USFOS**

Import **usfos\_model.gnx** file into GeniE new workspace (either using Sesam Manager or directly in GeniE). This model is a completed model, prepared for the boat impact analysis in Usfos.

## 2.1 Run Analysis and Export Usfos File

Open activity monitor (ALT+D) and run the analysis. Note that boatimpact load combination is set as current load. The analysis should be completed without no error:

| ACUN              | vity Monitor                   |          |          |                | ?   | ×   |
|-------------------|--------------------------------|----------|----------|----------------|-----|-----|
| Dor               | ne!                            |          |          | Start          | Can | cel |
| Jour     Activity | nal activity executions        | Duration | Status   | Generate Input |     |     |
| P 901             | 1 - WavePileSoilAnalysis - Ana | 26s      |          |                |     |     |
| BD                | 1.1 - Meshing (Always Rege     | 5s       | Success  |                |     |     |
|                   | 1.1.1 - Delete loads           | 0s       | Success  |                |     |     |
|                   | 1.1.2 - Generate loads         | 0s       | Success  |                |     |     |
|                   | 1.1.3 - Delete mesh            | 1s       | Success  |                |     |     |
|                   | 1.1.4 - Generate mesh          | 4s       | Success  |                |     |     |
| 9                 | 1.2 - Wave Load Analysis, C    | 9s       | Warnings | Yes            |     |     |
| 9                 | 1.3 - Pile Soil Analysis, Cond | 12s      |          | Yes            |     |     |
|                   | 1.3.1 - Soil (Gensod)          | 2s       | Success  |                |     |     |
|                   | 1.3.2 - Sestra, Direct Anal    | Os       | Success  |                |     |     |
|                   | 1 2 2 - Solice                 | 10s      | Success  |                |     |     |
|                   | 1.5.5 - Spilce                 |          |          |                |     |     |
|                   | 1.3.4 - Sestra, Retracking     | 0s       |          |                |     |     |

In GeniE, select BM25 at the boat landing:

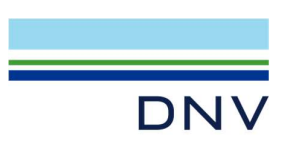

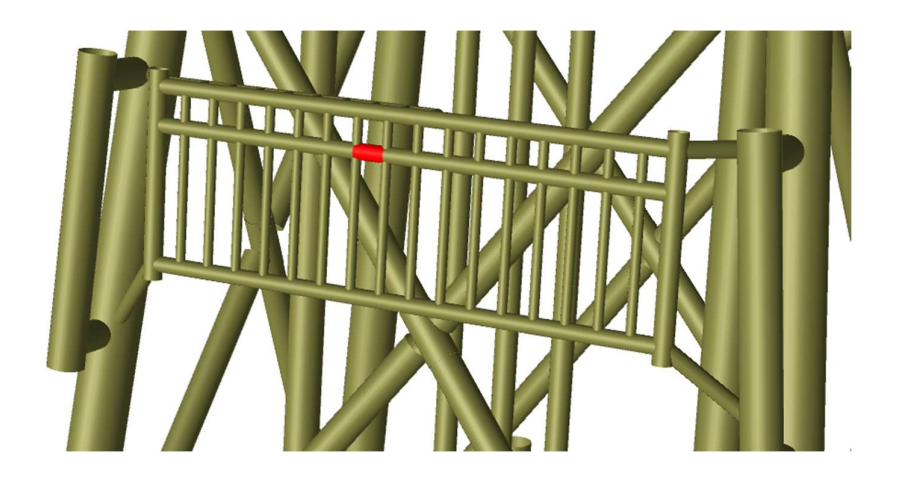

Go to File > Export > Export to Usfos. Under the Output Tab, Boat Impact load combination should be automatically selected:

| G Export to U                                                                                                    | sfos                                                                                                    |                |                                                                                      |                                             |                                                                   |                                                          |                                               | ×                                         |
|----------------------------------------------------------------------------------------------------|----------------------------------------------------------------------------------------------------|----------------|--------------------------------------------------------------------------------------|---------------------------------------------|-------------------------------------------------------------------|----------------------------------------------------------|-----------------------------------------------|-------------------------------------------|
| Save in:                                                                                                    | GeniEActivity1                                                                                                    | (              |                                                                                      | ~                                           | G 🖻                                                               | • 📰 🏓                                                    |                                               |                                           |
| Home<br>Desktop<br>Libraries                                                                                                    | Name<br>Backups<br>GenieR<br>temp<br>WavePileSoi                                                                                                    | ilAnaly        | ^<br>/sis                                                                            |                                             |                                                                   | Date mod<br>8/04/202<br>8/04/202<br>8/04/202<br>8/04/202 | difie<br>5 10<br>5 10<br>5 10<br>5 10<br>5 10 | d<br>:30 AM<br>:29 AM<br>:30 AM<br>:30 AM |
| Network                                                                                                    | File name:<br>Save as type:<br>npact Data Checks                                                                                                    | GeniE<br>Usfos | Activity1_ufo.fem<br>Files (*fem)                                                    |                                             | -                                                                 | ~<br>~                                                   | S                                             | ave<br>ancel                              |
| Export stru     Export stru     Export env     Export env     Indude     Export Wa                                                       | uctural data 9<br>uctural loads 9<br>irronmental data 9<br>wind data and loads<br>jac loads 9<br>9<br>1<br>1<br>1<br>1<br>1<br>1<br>1<br>1<br>1<br>1<br>1<br>1<br>1 | ,<br>,<br>,    | Prefix of Usfos file:<br>Select analysis:<br>Select combination<br>Analysis control: | s: GeniE<br>& W<br>: M bo<br>: Boat<br>Join | Activity1<br>avePileSoil/<br>patimpact<br>(mpact)<br>at Modelling | control §?                                               | ><br>><br>>                                   | 85<br>85<br>85                            |
| <ul> <li>Export pile</li> <li>Export pile</li> <li>Use Spi</li> <li>Export sele</li> <li>Convert hi</li> <li>Split Usfos data</li> </ul> | -soil data 9?<br>ice Output 9?<br>ected loads only 9?<br>inges to springs 9?<br>ta: Alternative1                                                                    | ,<br>,         | <ul> <li>85</li> </ul>                                                               | Usfos Ur<br>Length<br>Force<br>Tempera      | nits (FEM Ar<br>m<br>N<br>ature del                               | nalysis Units)                                           |                                               |                                           |

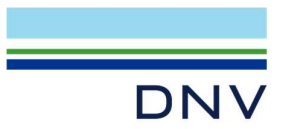

Change the analysis control from Push Over to Boat Impact. Leave everything else as default in the Output Tab.

Under the Boat Impact tab, select the impact beam, beam end, impact energy and direction of the impact. After that click "Update with Boat Impact Load" and boat impact load will be added under CUSFOS load case. Arrange the load case sequence accordingly.

| Out | put E                                  | Boat Impact Data Chec                        | ks                       |          |        |            |           |         |  |  |  |  |  |  |
|-----|----------------------------------------|----------------------------------------------|--------------------------|----------|--------|------------|-----------|---------|--|--|--|--|--|--|
| (   | Boat I                                 | Impact Load (BIMPACT/B                       | IMPDATA)                 |          |        |            |           |         |  |  |  |  |  |  |
|     | Fem N                                  | Fem No Impact Beam Beam end Energy Direction |                          |          |        |            |           |         |  |  |  |  |  |  |
|     | 28 Bm25 R C End2 C 500 kJ 0.0 -1.0 0.0 |                                              |                          |          |        |            |           |         |  |  |  |  |  |  |
|     |                                        |                                              |                          |          |        |            |           |         |  |  |  |  |  |  |
| T   | Static                                 | Analysis (CUSFOS)                            |                          |          |        |            |           |         |  |  |  |  |  |  |
|     | nLoad                                  | ds nPostStp                                  | MxPStp                   | MxPDis   | _      |            |           |         |  |  |  |  |  |  |
|     | 10                                     | 100                                          | 0.1                      | 1        | U      | pdate with | Boat Impa | ct Load |  |  |  |  |  |  |
|     |                                        |                                              | 1                        | ,        |        |            | 1         |         |  |  |  |  |  |  |
|     |                                        | Loadcase                                     | Fem No                   | cmb Fact | I Fact | mx Ld      | n Step    | min     |  |  |  |  |  |  |
|     | 1                                      | Permanent_125m                               | 23                       | 1        | 0.1    | 1          | 100       | 0.01    |  |  |  |  |  |  |
|     | 2                                      | wavewind1year0                               | 25                       | 1        | 0.1    | 1          | 100       | 0.01    |  |  |  |  |  |  |
|     | 3                                      | wavewind1year37                              | 26                       | 1        | 0.1    | 1          | 100       | 0.01    |  |  |  |  |  |  |
|     | 4                                      | BoatImpact                                   | 28                       | 1        | 1      | 0          | 600       | 0.01    |  |  |  |  |  |  |
|     | 5                                      | wavewind1vear90                              | 27                       | 1        | 0.1    | 1          | 100       | 0.01    |  |  |  |  |  |  |
|     |                                        |                                              |                          |          |        |            |           |         |  |  |  |  |  |  |
| (   | Contr                                  | ol Nodes (CNODES)                            |                          |          |        |            |           |         |  |  |  |  |  |  |
|     | Fro                                    | m beam(s)                                    | Beam er                  | nd DOF   | =      | dFact      |           |         |  |  |  |  |  |  |
|     |                                        | Bm25                                         | <ul> <li>End1</li> </ul> | v 12     | 3      | 1          | _         |         |  |  |  |  |  |  |
|     |                                        |                                              |                          |          |        | ,          |           |         |  |  |  |  |  |  |

Right mouse button clicks on the load case number to move up or move down in the sequence:

| nLoad | ds          | nPostStp                                   | MxPStp | M  |
|-------|-------------|--------------------------------------------|--------|----|
| 10    |             | 100                                        | 0.1    | 1  |
|       | Load        | lcase                                      | Fem No | cm |
| 1     | Perma       | anent_125m                                 | 23     | 1  |
| 2     | wavev       | vind1year0                                 | 25     | 1  |
| 3     | wavev       | vind1year37                                | 26     | 1  |
| 4     | lwavov<br>C | vind1voar90<br>Ouplicate row<br>Delete row | 27     | 1  |
| Cont  | N           | Nove up                                    |        |    |
| Fre   | N           | Nove down                                  |        | в  |
|       | N           | Nove to botto                              |        |    |

The control nodes are automatically filled when we select BM25 in GeniE prior to export.

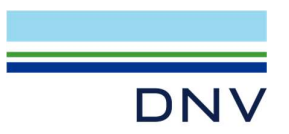

Under Data Checks tab, specify the acceptance value for beam length ratio, eccentricity ratio, soil thickness ratio and shell minimum angle. For more information about this, please refer to Release\_Notes\_for\_Usfos\_8-6 and 8-7.

| sfos data checks (IL | LEGAL)  |                    |           |                  |
|----------------------|---------|--------------------|-----------|------------------|
| Fill tool            | Default | ~                  | UsersRisk |                  |
| BeamLengthRatio:     | 0.001   | ✓ 8?               | UsersRisk | <mark>8</mark> ? |
| EccentricityRatio:   | 10      | ✓ 83               | UsersRisk | 83               |
| SoilThicknessRatio:  | 0.01    | ~ <mark>8</mark> ? | UsersRisk | 83               |
| ShellMinAngle:       | 5       | √ 8?               | UsersRisk | 8?               |

Click SAVE and now GeniE will export the model into Usfos files. Once the process completed, go to File > Explore > Current Workspace and check for these files:

- 1- GeniEActivity1\_control.fem (basic control file for push over analysis)
- 2- GeniEActivity1\_ufo.fem (model file in Usfos format)
- 3- GeniEActivity1\_ufo\_load.fem (load file in Usfos format)

## 2.2 Opening Model in Usfos

In GeniE, go to Mesh & Analysis > Non-Linear Analsis (Usfos) and this will directly open Usfos Graphical User Interface (Xact) from GeniE.

Go to File > Open Usfos Model File and seach for GeniEActivity1\_ufo.fem:

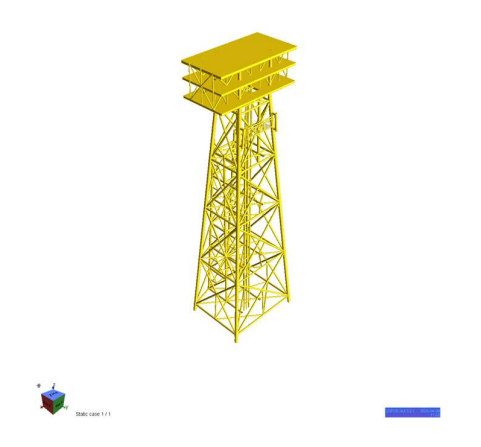

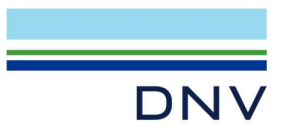

## 2.3 Editing Control File

Now we will use Usfos Analysis Control Edit feature to edit GeniEActivity1\_Control.fem file. In Xact, go to Analysis > Usfos Analysis Control. Select the files accordingly and click Edit:

| 🕅 USFOS Analysis Control                                                                                 |                        |         |       | >     |
|----------------------------------------------------------------------------------------------------|------------------------|---------|-------|-------|
| Files                                                                                                    |                        |         | _     |       |
| Control: C:\DNVGL\Workspaces\Example_Boat_Landing\GeniEActivity1\GeniE/                                  | Activity1_control.fem  |         |       | Edit  |
| Model: C:\DNVGL\Workspaces\Example_Boat_Landing\GeniEActivity1\GeniEA                                    | Activity1_ufo.fem      |         |       | Edit  |
| (Optional): C:\DNVGL\Workspaces\Example_Boat_Landing\GeniEActivity1\GeniE/                               | Activity1_ufo_load.fem |         |       | Edit  |
| Result: C:\DNVGL\Workspaces\Example_Boat_Landing\GeniEActivity1\res                                      |                        |         |       |       |
| Editors                                                                                                  |                        | /       |       |       |
| 1: Control 2: Model 3: (Optional)                                                                        |                        |         |       |       |
| HEAD Model: GeniEActivityl<br>Analysis: WavePileSoilAnalysis<br>Exported from GeniE, Date: 08-04-2025, T | ime: 10:43:17          |         |       | I     |
| restart result print<br>CSAVE 0 1 1                                                                      |                        |         |       |       |
| Key Opt Value<br>ILLEGAL BeamLength Accept 0.001                                                         |                        |         |       |       |
| ILLEGAL BeamLength UsersRisk ON<br>ILLEGAL Eccentricities Accept 10.                                     |                        |         |       |       |
| ILLEGAL Eccentricities UsersRisk ON                                                                      |                        |         |       |       |
| ILLEGAL SoilThick Accept 0.01                                                                            |                        |         |       |       |
| ILLEGAL SoilThick UsersRisk ON                                                                           |                        |         |       |       |
| ILLEGAL ShellAngle Accept 5.                                                                             |                        |         |       |       |
| ' Shellkigle Oselskisk Ok                                                                                |                        |         |       |       |
| nI.nade nDnetStn mvDStn mvDDi                                                                            | e                      |         | -     |       |
|                                                                                                    |                        | (       | _     |       |
| Select Font                                                                                              |                        | Save As | Save  | Close |
| Output                                                                                                   |                        |         |       |       |
|                                                                                                    |                        |         |       |       |
| ommand line:                                                                                             |                        |         |       | Apply |
| 🛿 Output 🛛 🗹 Editors 🗌 Open *.out file 🗌 Always on top                                                   | Memory: 200            | Run     | Abort | Close |

After clicking Edit, Editors will display the control file and editing can be done.

Under CUSFOS command, exclude load case 25 and 26 using anastrophe (') at the beginning of the line. These are load cases for 1 year environment wave at  $0^{0}$  and  $37^{0}$  respectively. We want to run boat impact (load case 28) and then 1 year  $90^{0}$  wave loading (load case 27):

| cus | FOS  | nLoads<br>10 | nPostStp<br>100 | mxPStp<br>0.1 | mxPDis<br>1. |        |
|-----|------|--------------|-----------------|---------------|--------------|--------|
| •   | Load | Case Id      | lFact           | mxLd          | nStep        | minStp |
|     |      | 23           | 0.1             | 1.            | 100          | 0.01   |
|     |      | 25           | 0.1             | 1.            | 100          | 0.01   |
|     |      | 26           | 0.1             | 1.            | 100          | 0.01   |
|     |      | 28           | 1.              | 0.            | 600          | 0.01   |
|     |      | 27           | 0.1             | 2.)           | 100          | 0.01   |

Change the max load to 2 for load case 27.

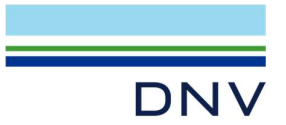

Linear element:

LIN\_ELEM command is used to specify elements which should be linear. The development of plastic hinges is suppressed in all 3 nodes. In other words, elements that defined as linear will not go into plastic in push over analysis. This is often helpful for secondary and tertiary beams that do not contribute to the overall strength of the jacket system. In this example, topside, conductors and risers are defined as linear element:

LIN\_ELEM 0 ELEMENT 125 126 127 128 129 130 131 132 133 134 135 136 LIN\_ELEM 0 ELEMENT 137 138 139 140 141 142 143 144 145 146 147 148 LIN\_ELEM 0 ELEMENT 149 150 151 152 153 154 155 156 157 158 159 160 LIN\_ELEM 0 ELEMENT 161 162 163 164 165 166 167 168 169 170 171 172 LIN\_ELEM 0 ELEMENT 173 174 175 176 177 178 179 180 181 182 183 184 LIN\_ELEM 0 ELEMENT 185 186 187 188 189 190 191 192 193 194 195 196 LIN\_ELEM 0 ELEMENT 197 198 199 200 201 202 203 204 205

Once the control file has been updated, save the file and now you are ready to run pushover analysis.

| ា USFOS        | S An   | alysis Con  | trol  |              |          |       |        |       |        |          |            |        |       |             |      |      |     |    |     |      | >  |
|----------------|--------|-------------|-------|--------------|----------|-------|--------|-------|--------|----------|------------|--------|-------|-------------|------|------|-----|----|-----|------|----|
| Files          |        |             |       |              |          |       |        |       |        |          |            |        |       |             |      |      |     |    |     |      |    |
| Control:       | C:\[   | ONVGL\Work  | space | es\Exa       | mple_    | Boat_ | Landir | ng\Ge | niEAct | tivity1  | \GeniE     | Activi | ty1_c | ontrol.fem  |      |      |     |    |     | Edit |    |
| Model:         | C:\[   | ONVGL\Work  | space | es\Exa       | mple_    | Boat_ | Landir | ng\Ge | niEAct | tivity 1 | \GeniE     | Activi | ty1_u | fo.fem      |      |      |     |    |     | Edit |    |
| (Optional):    | : C:\[ | ONVGL\Work  | space | s\Exa        | mple_    | Boat_ | Landir | ng\Ge | niEAct | tivity1  | \GeniE     | Activi | ty1_u | fo_load.fer | n    |      |     |    |     | Edit |    |
| Result:        | C:\[   | ONVGL\Work  | space | s\Exa        | mple_    | Boat_ | Landir | ng\Ge | niEAct | tivity1  | <b>ves</b> |        |       |             |      |      |     |    |     |      |    |
| Editors        |        |             |       |              |          |       |        |       |        |          |            |        |       |             |      |      |     |    |     |      |    |
| 1: Contro      | bl     | 2: Model    | 3:    | (Optio       | nal)     |       |        |       |        |          |            |        |       |             |      |      |     |    |     |      |    |
| Name<br>GROUPD | Grou   | ap 17<br>17 |       | iPil<br>Eler | n        |       |        |       |        |          |            |        |       |             |      |      |     |    |     |      |    |
|                |        | 1393        |       | 139          | 94<br>DE |       | 1395   |       | 13     | 96       |            | 1397   |       | 1398        | 1399 | 1    | 400 | 14 | 13  | 1402 |    |
|                |        | 1417        |       | 141          | 18       | 1     | 1419   |       | 14     | 20       | 1          | 1421   |       | 1422        | 1423 | 1    | 424 | 14 | 25  | 1426 |    |
|                |        | 1429        |       | 143          | 30       |       | 1431   |       | 14     | 32       | 1          | 1433   |       | 1434        | 1435 | 1    | 436 | 14 | 37  | 1438 |    |
|                |        | 1441        |       | 144          | 12       | 1     | 1443   |       | 14     | 44       | 1          | 1445   |       | 1446        | 1447 | 1    | 448 | 14 | 49  | 1450 |    |
|                |        | 1453        |       | 145          | 54       | 1     | 1455   |       | 14     | 56       | 1          | 1457   |       | 1458        | 1459 | 1    | 460 | 14 | 61  | 1462 |    |
|                |        | 1465        |       | 146          | 66       | 1     | 1467   |       | 14     | 68       | 1          | 1469   |       | 1470        | 1471 | 1    | 472 |    |     |      |    |
| LIN_ELE        | M 0    | ELEMENT     | 125   | 126          | 127      | 128   | 129    | 130   | 131    | 132      | 133        | 134    | 135   | 136         |      |      |     |    |     |      |    |
| LIN_ELE        | MO     | ELEMENT     | 137   | 138          | 139      | 140   | 141    | 142   | 143    | 144      | 145        | 146    | 147   | 148         |      |      |     |    |     |      |    |
| LIN_ELE        | MO     | ELEMENT     | 149   | 150          | 151      | 152   | 153    | 154   | 155    | 156      | 157        | 158    | 159   | 160         |      |      |     |    |     |      |    |
| LIN FLE        | MO     | FLEMENT     | 172   | 174          | 175      | 176   | 177    | 178   | 179    | 190      | 101        | 192    | 193   | 184         |      |      |     |    |     |      |    |
| LIN FLF        | MO     | FLEMENT     | 185   | 186          | 187      | 188   | 189    | 190   | 191    | 192      | 193        | 194    | 195   | 196         |      |      |     |    |     |      |    |
| LIN_ELE        | M 0    | ELEMENT     | 197   | 198          | 199      | 200   | 201    | 202   | 203    | 204      | 205        | Ĩ      |       |             |      |      |     |    |     |      | 1  |
|                |        |             |       |              |          |       |        |       |        |          |            |        |       |             |      |      |     | _  |     |      |    |
| Select Font    | t      |             |       |              |          |       |        |       |        |          |            |        |       |             |      | Save | As  | Sa | ave | Clo  | se |

Click Save.

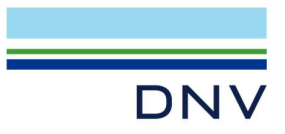

## 2.4 Run Boat Impact Analysis

In Usfos Analysis Control, click Run to execute the boat impact analysis. In normal execution, Usfos analysis completed will be written in the output:

| 🗊 USFOS                           | Analysis C           | ontrol                        |                                       |                                      |                  |                 |          |          |             |          |         |       |     |       |
|-----------------------------------|----------------------|-------------------------------|---------------------------------------|--------------------------------------|------------------|-----------------|----------|----------|-------------|----------|---------|-------|-----|-------|
| Files                             |                      |                               |                                       |                                      |                  |                 |          |          |             |          |         |       |     |       |
| Control:                          | C: \DNVGL \W         | /orkspaces                    | Example_Bo                            | at_Landing\GeniE                     | Activity1\GeniE/ | Activity1_cont  | rol.fem  |          |             |          |         |       | •   | Edit  |
| Model:                            | C: \DNVGL \W         | /orkspaces                    | Example_Bo                            | at_Landing\GeniE                     | Activity1\GeniE/ | Activity1_ufo.f | fem      |          |             |          |         |       | • ] | Edit  |
| (Optional):                       | C: \DNVGL \W         | /orkspaces                    | Example_Bo                            | at_Landing\GeniE                     | Activity1\GeniE/ | Activity 1_ufo_ | load.fem |          |             |          |         |       | •   | Edit  |
| Result:                           | C: \DNVGL \W         | /orkspaces                    | Example_Bo                            | at_Landing\GeniE                     | Activity1\res    |                 |          |          |             |          |         |       |     |       |
| Editors                           |                      |                               |                                       |                                      |                  |                 |          |          |             |          |         |       |     |       |
| 1: Control                        | 2: Mode              | el 3: (0                      | Optional)                             |                                      |                  |                 |          |          |             |          |         |       |     |       |
| HEAD                              | M<br>A:<br>E:        | odel: G<br>nalysis<br>xported | eniEActiv:<br>: WavePile<br>from Gen: | ityl<br>SoilAnalysi:<br>iE, Date: 08 | s<br>-04-2025, T | ime: 11:25      | 5:55     |          |             |          |         |       |     |       |
| CSAVE                             | restart<br>0         | rest                          | ult p:<br>1<br>Opt                    | rint<br>1<br>Value                   |                  |                 |          |          |             |          |         |       |     |       |
| ILLEGAL                           | Be<br>Be             | amLengtl<br>amLengtl          | h Accep<br>h User:                    | sRisk (                              | D1<br>DN         |                 |          |          |             |          |         |       |     |       |
| ILLEGAL                           | Eccent:              | ricitie                       | s Accepts User:                       | sRisk (                              | D.<br>DN         |                 |          |          |             |          |         |       |     |       |
| ILLEGAL                           | S                    | oilThic                       | k Accep<br>k User:                    | sRisk (                              | D 1<br>DN        |                 |          |          |             |          |         |       |     |       |
| ILLEGAL                           | Sh                   | ellAngl                       | e Accej                               | pt                                   | 5.               |                 |          |          |             |          |         |       |     |       |
| '                                 | Shi Shi              | ellangi                       | e User:                               | SRISK (                              | JN               |                 |          |          |             |          |         |       |     |       |
| CUSFOS                            | nL                   | oads<br>10                    | nPostStp<br>100                       | mxPStp<br>0.1                        | mxPDi.           | 5               |          |          |             |          |         |       |     |       |
| · 1                               | load Case            | Id                            | lFact                                 | mxLd                                 | nStep            | minS            | Stp      |          |             |          |         |       |     |       |
|                                   |                      | 23                            | 0.1                                   | 1.                                   | 100              | 0.0             | .01      |          |             |          |         |       |     |       |
|                                   |                      | 26                            | 0.1                                   | 1.                                   | 10               | 0 0             | 0.01     |          |             |          |         |       |     |       |
|                                   |                      | 28                            | 1.                                    | 0.                                   | 600              | 0.              | 01       |          |             |          |         |       |     |       |
| •                                 |                      | 27                            | 0.1                                   | 2.                                   | 100              | 0.              |          |          |             |          |         |       |     |       |
| CNODES                            | nen                  | ods                           |                                       |                                      |                  |                 |          |          |             |          |         |       |     |       |
| '                                 | Node                 | Id                            | idof                                  | dfact                                |                  |                 |          |          |             |          |         |       |     |       |
|                                   |                      | 66                            | 1                                     | 1.                                   |                  |                 |          |          |             |          |         |       |     |       |
|                                   |                      | ~~                            | -                                     | ÷.                                   |                  |                 |          |          |             |          |         |       |     |       |
| Select Font.                      | )                    |                               |                                       |                                      |                  |                 |          |          |             |          | Save As | Save  | 1   | Close |
| Output                            |                      |                               |                                       |                                      |                  |                 |          |          |             |          |         |       |     |       |
| 27                                | 18                   | 1.611                         | 0.970                                 | 2.469E-01                            | 5.576E+06        | 75              | YIELD    | ENDI     |             |          |         |       |     |       |
| 27                                | 19                   | 1.711                         | 0.969                                 | 2.698E-01                            | 6.109E+06        | 5000002         | Sei 1    | T        |             |          |         |       |     |       |
|                                   |                      |                               |                                       |                                      |                  | 5000004         | Soil     | Lay13    |             |          |         |       |     |       |
| 27                                | 20                   | 1.811                         | 0.967                                 | 2.926E-01                            | 6.672E+06        |                 |          |          |             |          |         |       |     |       |
| 27                                | 22                   | 2.000                         | 0.964                                 | 3.362E-01                            | 7.830E+06        |                 |          |          |             |          |         |       |     |       |
|                                   |                      |                               |                                       |                                      |                  |                 |          |          |             |          |         |       |     |       |
|                                   | == US                | FOS                           | ANA                                   | LYSIS                                | COMPL            | ETED            |          |          |             |          |         |       |     |       |
| 200 mil:<br>Analysis<br>Evit valu | lion word<br>process | is succe<br>termina           | essfully a<br>ated norma              | llocated<br>lly                      |                  |                 |          |          |             |          |         |       |     |       |
| Result of                         | utput on             | file "C                       | C:\DNVGL\W                            | orkspaces\Ex                         | ample_Boat_      | Landing\G       | eniEActi | vityl\re | s.raf"      |          |         |       |     |       |
|                                   |                      |                               |                                       |                                      |                  |                 |          |          |             | -        |         |       |     |       |
| ommand line                       | 2:                   |                               |                                       |                                      |                  |                 |          |          |             |          |         |       |     | Apply |
| Output                            | Editors              | Open                          | *.out file                            | Always on top                        |                  |                 |          |          | Memory: 200 | <b>÷</b> | Run     | Abort |     | Close |

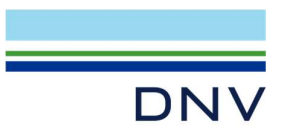

## 2.5 Boat Impact Analysis Result and Output

Open res.raf result file in Xact. This will open the graphical result for boat impac analysis. Check the Global Load vs Global Displacement graph as well as the plastic utilization of impacted beam at the boat landing:

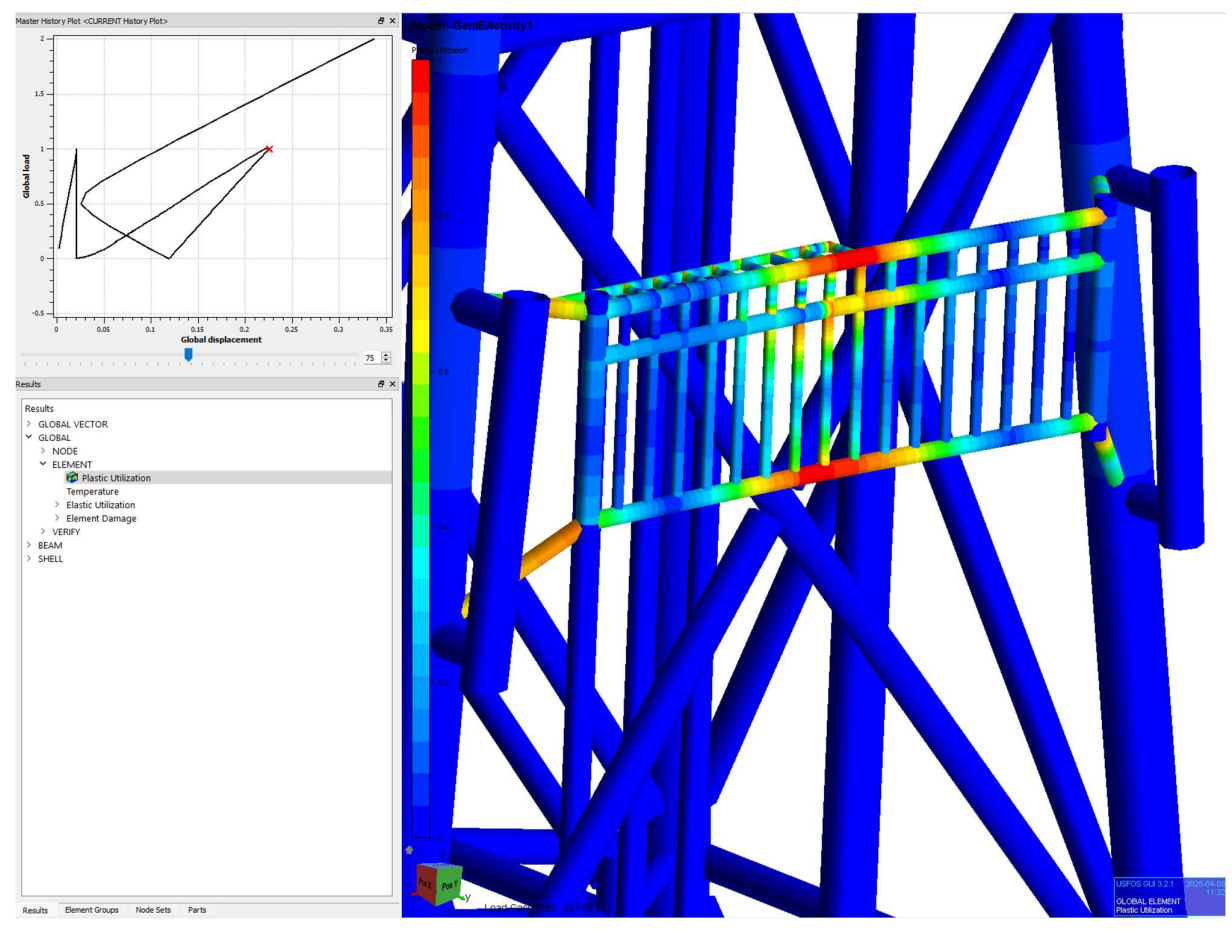

For more information about how to use Xact in investigating the results file (res.raf), please refer to Xact user manual.

In boat impact analysis Usfos generates res.out file which among others, it printed out the crucial information about the total energy absorption throughout boat impact analysis. Open res.out file in editor (i.e Notepad ++) and check the total energy absorption:

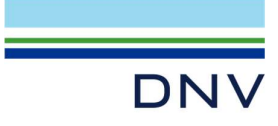

#### Load step 28 / 64

| <br>INCREMENTAL SOL                                                                                                    | υтι              | 0 N =                                                                         |                |
|----------------------------------------------------------------------------------------------------|------------------|-------------------------------------------------------------------------------|----------------|
| Model: GeniEActivity1<br>Analysis: WavePileSoilAnalysis<br>Exported from GeniE, Date: 08-04-20                                                                                                    | 25 <b>,</b> T    | ime: 11:25:55                                                                 |                |
| USFOS load combination no<br>Load step no.<br>Load increment scaled by new<br>plastic hinge at midspan of element                                                                                 | =                | 28<br>64<br>19                                                                |                |
| Load increment<br>New load level<br>Current stiffness parameter<br>Solution accuracy parameter<br>Determinant of tangential matrix<br>Number of Negative Pivot Element<br>Total energy absorbtion | =<br>=<br>=<br>= | 0.983<br>13.091<br>0.066<br>1.273*E-0000<br>3.550*E 5229<br>0<br>1.501*E 0000 | 06<br>94<br>06 |
| Denting of the tube wall<br>Ship indentation<br>Dent deformation energy<br>Ship deformation energy<br>Structure deformation energy                                                                | =<br>=<br>=      | 1.428E-01<br>0.000E+00<br>1.219E+05<br>0.000E+00<br>3.774E+05                 |                |

Remember that we specify 500 KJ as the impact energy in this analysis example. The total absorbed ship impact energy here is 0.499 MJ. This would suggest that the boat landing could handle 500 KJ impact energy without having fracture member.

= 4.993E+05

Total Absorbed Ship Impact Energy

For more command in boat impact analysis, user can refer to Section 6.3.12 Ship Impact Analysis in Usfos User Manual.

#### **About DNV**

We are the independent expert in risk management and quality assurance. Driven by our purpose, to safeguard life, property and the environment, we empower our customers and their stakeholders with facts and reliable insights so that critical decisions can be made with confidence. As a trusted voice for many of the world's most successful organizations, we use our knowledge to advance safety and performance, set industry benchmarks, and inspire and invent solutions to tackle global transformations.

### **Digital Solutions**

DNV is a world-leading provider of digital solutions and software applications with focus on the energy, maritime and healthcare markets. Our solutions are used worldwide to manage risk and performance for wind turbines, electric grids, pipelines, processing plants, offshore structures, ships, and more. Supported by our domain knowledge and Veracity assurance platform, we enable companies to digitize and manage business critical activities in a sustainable, cost-efficient, safe and secure way.